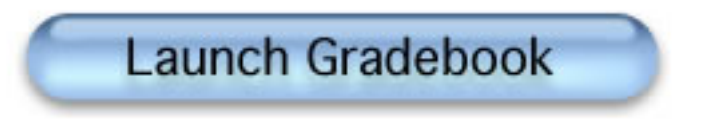

## POWERTEACHER GRADEBOOK Kindergarten 2012-13

Shelby County Schools July 2012

## These directions are written to guide you in completing your gradebook setup <u>after</u> your students have been placed in your homeroom and all other classes.

**1**. Login to PowerTeacher and launch your gradebook.

Reporting Term:

ALL

2

**2.** Select the 2012-13 school year and your **Homeroom** from the class list.

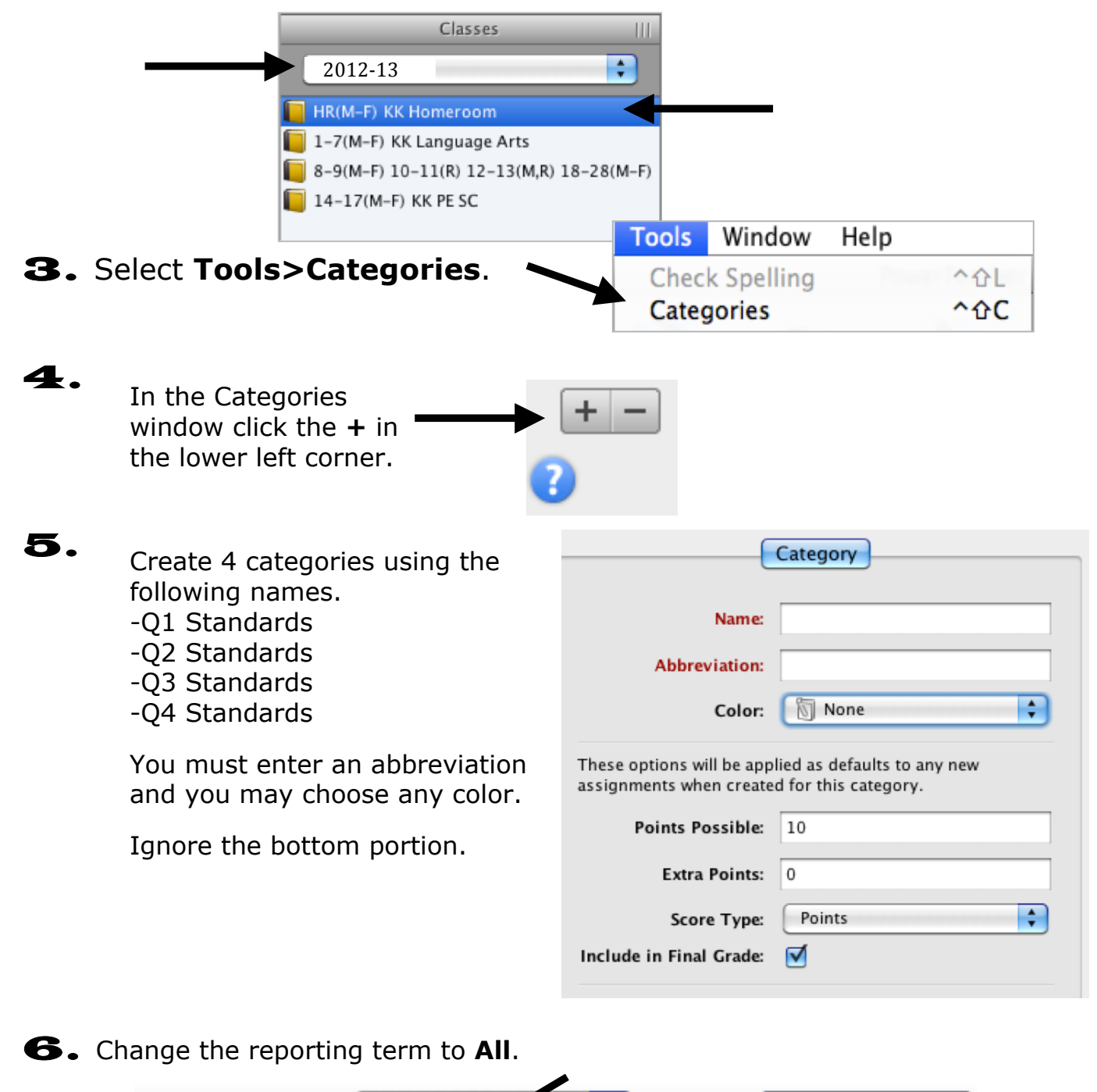

Mode:

Assignments

## **7.** Select **Assignments** in the **Mode** area.

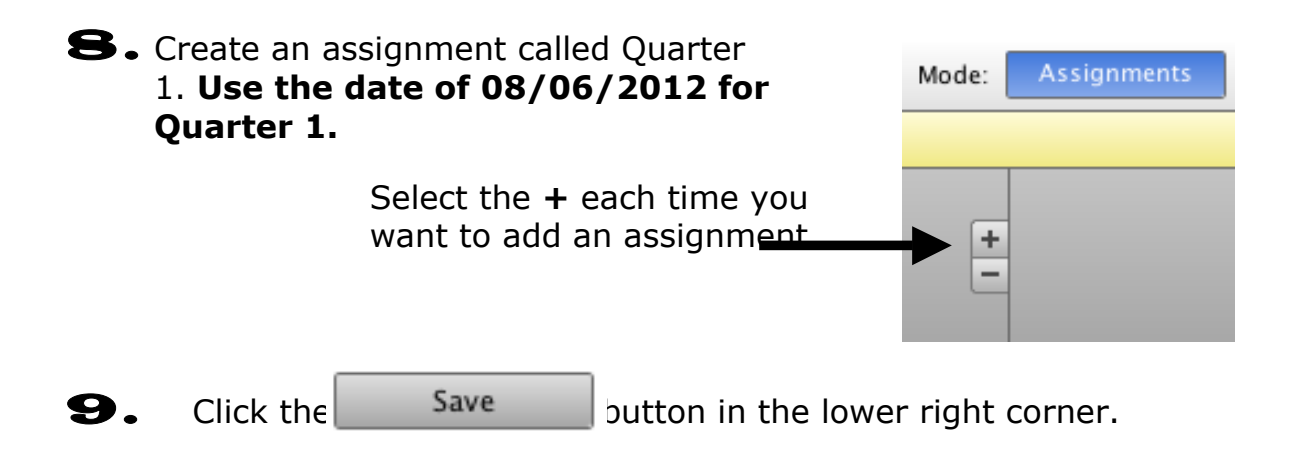

**10.** Repeat this process for Quarters 2,3, and 4 using the information below. **These dates <u>MUST</u> be used for each assignment.** 

Name: Quarter 1 Date: **8/6/2012** Category: Q1 Standards Name: Quarter 3 Date: **1/2/2013** Category: Q3 Standards

Name: Quarter 2 Date: **10/7/2012** Category: Q2 Standards Name: Quarter 4 Date: **3/10/2013** Category: Q4 Standards

**11.** You can copy your Homeroom assignments to your KK Language Arts and KK Academics classes.

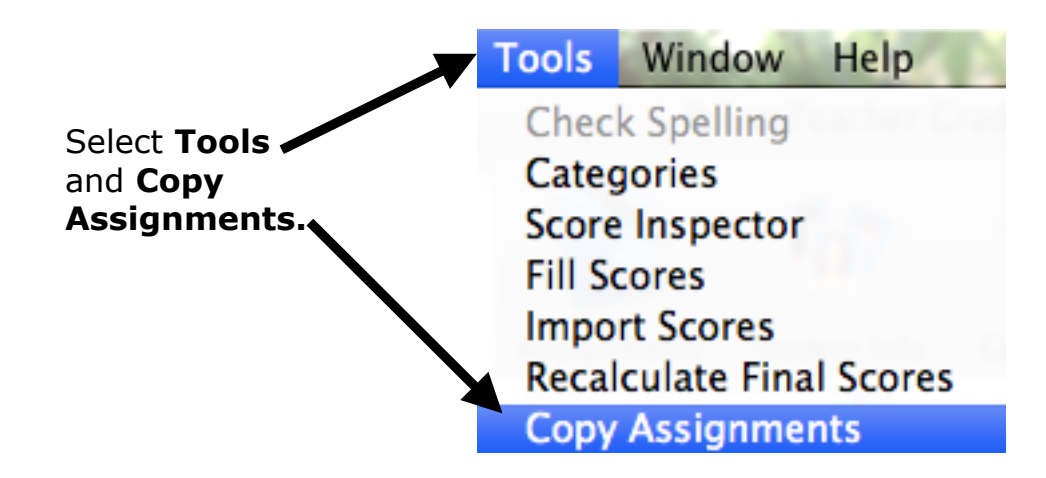

|                                               | Copy Assignments<br>Copy assignments                                                                                                    |
|-----------------------------------------------|----------------------------------------------------------------------------------------------------|
| Place a checkmark beside<br>every assignment. | Select as signments          Image: Select as signments         Image: Select as signments |

Click

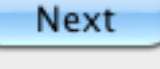

in the lower right corner.

Put a checkmark beside your KK Language Arts and KK Academics classes.

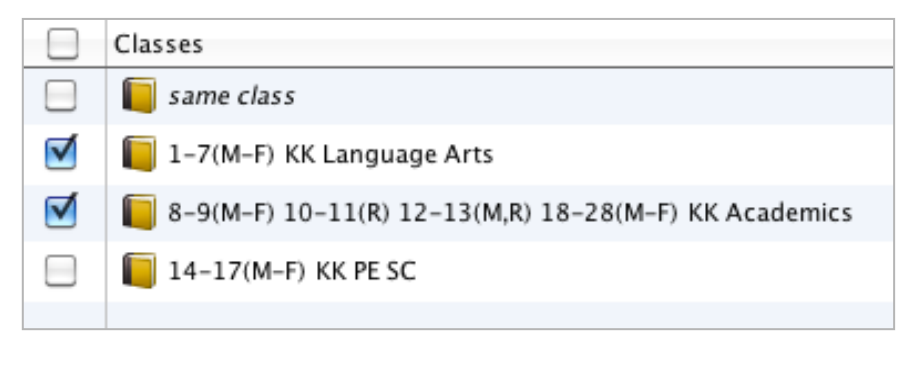

Click OK

**12.** Verify that your four assignments were copied to your other classes by selecting each class and clicking on the Assignment tab.

**13.** The next step is to associate standards with each assignment. Return to your **Homeroom** section. Double-click on the Quarter 1 assignment. Select the **Standards** tab.

| Assignment | Publish | Standards |
|------------|---------|-----------|
|            |         |           |

**14.** Refer to the document **KK Standards** to determine which standards are to be associated with the Quarter 1 assignment for Homeroom. Place a checkmark beside those standards. (In Homeroom every standard is assessed every quarter.)

| Select | ID    | Standard Name                         |
|--------|-------|---------------------------------------|
|        | K.5.1 | ${}^{}$ Works and plays cooperatively |
|        | K.5.2 | $^{ m L}$ Follows directions          |
|        | K.5.3 | $^{ m L}$ Respects authority          |
|        | K.5.4 | $^{ m L}$ Controls talking            |

When the desired standards have been selected, click the save button in the lower right corner.

**15.** Repeat Step 14 for **Quarters 2,3 and 4** in **Homeroom** being careful to select the assignment for the correct quarter each time. **Save** after completing each assignment.

**16.** Close this window by selecting the **X**.

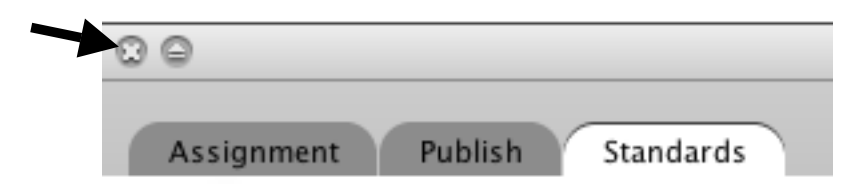

**17.** In the **Assignment** tab, view the standards associated with each assignment by clicking on the **S** (for standards) on the assignment. This will open the **Standards Drawer**.

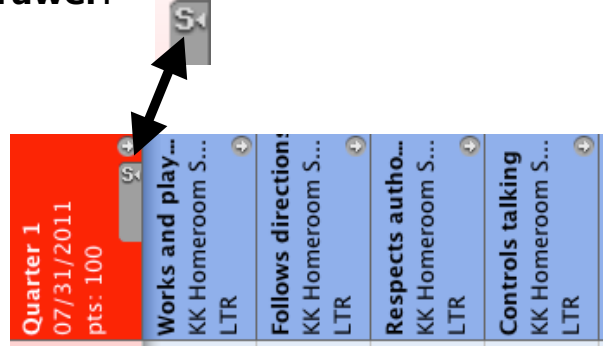

The associated standards will be visible to the right of the assignment and will be a different color. **You will enter standards scores in this location.** You should not enter standards scores in the Final Grade Mode.

To close the **Standards Drawer** click the **S** again.

**18.** Move to Final Grades mode in order to write comments for each skill not successfully mastered by a student.

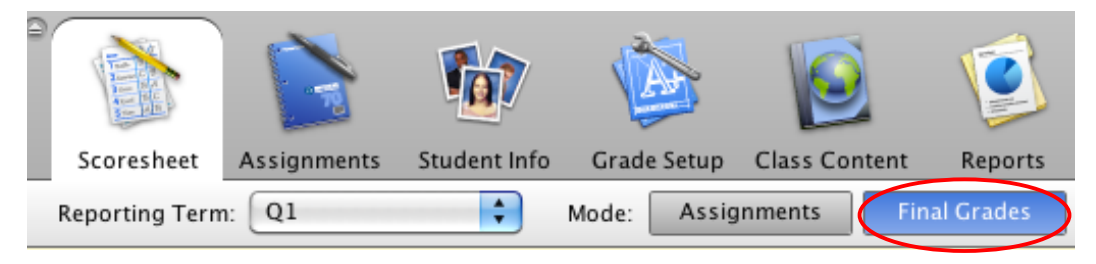

**19.** Repeat the steps for standards association for KK Language Arts and KK Academics.

**20.** After you have completed the setup in PT Gradebook and are ready to begin entering scores, be sure to filter to the **current term** and enter the scores in the **Assignment Mode>Standards Drawer** not the Final Grade Mode. When filtered to **Q1** you will see ONLY the standards for this quarter both in the drawer and in **Final Grade mode** where you enter the **Comments**.

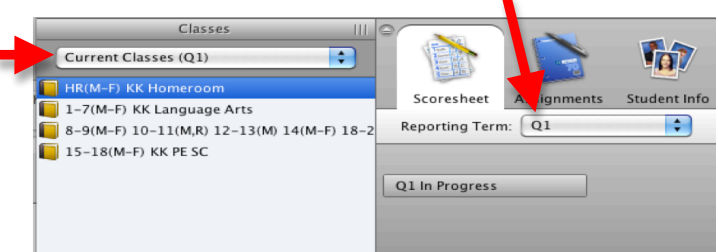

**21.** To verify that your information will print correctly on Interim Reports and Report Cards you can view the Quick Lookup for your students in the PowerTeacher portal. If you see Comments listed in **S1** they will not appear on the Interim Reports. These must be entered in the correct **quarter**.

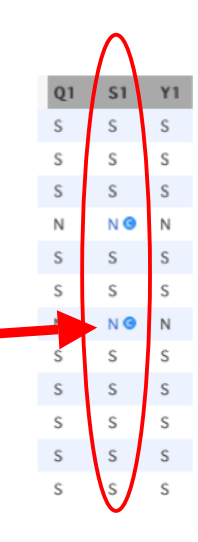

**22.** It is recommended that you save often when entering large amounts of data. A good rule of thumb is to enter a column of scores and save before moving to the next standard.

**23.** If you have any questions please contact Karen Dew at kdew@scsk12.org or 321-2685.